## Setting up C2k Email on your mobile device

## For Apple IOS10+

- 1. Go to Settings > Passwords and Accounts, then tap Add Account
- 2. Select Microsoft Exchange
- 3. Enter your Name, Email Address and Password
- 4. Email address should be <username>@c2ken.net (e.g. <u>nkavanagh738@c2ken.net</u>)
- 5. Enter a **Description** for the account (e.g. School Email)
- 6. Tap Next and select Sign In
- 7. Log in with your C2k Username and Password
- 8. Tap Sign In and press Save

## **For Android**

- 1. Open your email app (or download and install one first) and choose Add Account
- 2. Select Office 365
- 3. Enter your Email Address
- 4. Email address should be <username>@c2ken.net (e.g. <u>nkavanagh738@c2ken.net</u>)
- 5. Tap Next and enter your normal C2k Username and Password
- 6. Tap Sign In and press Save

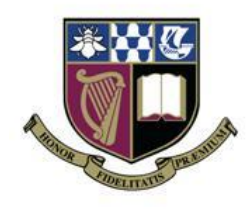